# **Submitting Grades Online**

University of Wisconsin - Stout — <u>Schedule of Online Courses, Online</u> <u>Certificate Programs, and Graduate Degree</u> Follow us on **Facebook**.

To return to the previous page, click here.

Submitting Grades through AccessSTOUT

# Logging in to AccessSTOUT

### Step 1:

Enter this address in your browser or click on it here: <u>https://access.uwstout.edu/psp/ps/?</u> <u>cmd=login&languageCd=ENG&</u>

NOTE: If this is the first time you login to PeopleSoft, you may have to click on a link that says Sign in to PeopleSoft.

## Step 2:

Enter your email name and password. Click on Sign In or hit Enter/Return.

| Sign In                                    |         |  |  |  |  |
|--------------------------------------------|---------|--|--|--|--|
| Access                                     | STOUT   |  |  |  |  |
| User ID:                                   |         |  |  |  |  |
| Password:                                  |         |  |  |  |  |
| J                                          | Sign In |  |  |  |  |
| Forgot your password?   Search for classes |         |  |  |  |  |
| WebNo                                      | w Login |  |  |  |  |

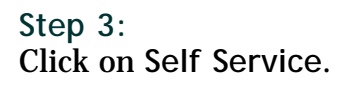

| Menu 🔥                                |  |
|---------------------------------------|--|
| Search:                               |  |
| · · · · · · · · · · · · · · · · · · · |  |
| D UWS Custom                          |  |
| D Self Service                        |  |

## Step 4:

In the Self Service menu, find Faculty Center (far right) and click on Grade Roster.

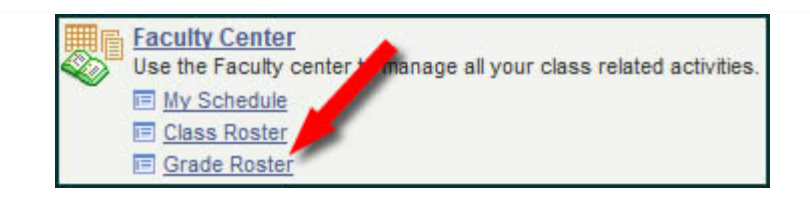

# **Entering Grades**

#### Step 1:

Find the desired course under the heading of Grade Roster. If it isn't the correct course, click on the Change Class button and select the section you wish to work with.

| Grade Roster                                                |                                      |       |
|-------------------------------------------------------------|--------------------------------------|-------|
|                                                             |                                      |       |
| Fall 2012   8-11 Week Co                                    | urses   UW-Stout   G                 | radua |
|                                                             |                                      |       |
| ▼ <u>EDUC 762 - 901C (</u>                                  | (3639) change                        | class |
| ✓ EDUC 762 - 901C (<br>Assessment In E-Lear                 | (3639) change                        | class |
| EDUC 762 - 901C (<br>Assessment In E-Lear<br>Days and Times | (3639) change<br>ning (Disc)<br>Room | class |

## Step 2:

Enter the grade for each student by clicking in the Roster Grade column and selecting the appropriate letter. NOTE WELL: The illustration is slightly different from what you will see under the Roster Grade column.

| Stu | Student Grade Transcript Note |          |                       |                 |                   |                |  |  |
|-----|-------------------------------|----------|-----------------------|-----------------|-------------------|----------------|--|--|
|     |                               | ID       | Name                  | Roster<br>Grade | r dicial<br>drade | Grade<br>Basis |  |  |
|     | 1                             | 01073582 | Brunswick, Ryan Eric  | 1               |                   | GRD            |  |  |
|     | 2                             | 00907362 | Halverson,Jef         |                 |                   | GRD            |  |  |
|     | 3                             | 01070000 | Horsman, Euchay Ngozi |                 |                   | GRD            |  |  |
|     | 4                             | 00989795 | Kabler,Deborah        |                 |                   | GRD            |  |  |
|     | 5                             | 01068784 | LeGoullon,Andy        |                 |                   | GRD            |  |  |

#### Step 3:

When you have completed entering grades, find the Grade Roster Action dialog window and click on the arrowhead to select Ready for Review. NOTE: This will not be the text initially but will appear after you select it.

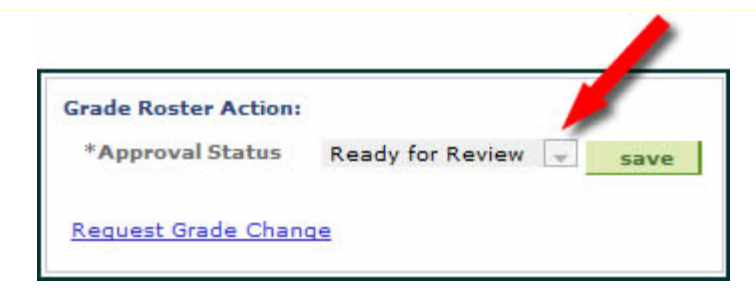

#### Step 4:

When you set the \*Approval Status as Ready for Review, you're telling the Registrar that these are the grades you wish to appear on the students' transcript. Be sure they are correct, and then click on Save. You're done!

<u>Click here</u> for a printable PDF of this page.

To return to the previous page, <u>click here</u>.

University of Wisconsin - Stout — <u>Schedule of Online Courses, Online Certificate Programs,</u> and <u>Graduate Degree</u> © Copyright 2010 <u>James Erbe</u> All Rights Reserved Updated: Tuesday, December 11, 2012